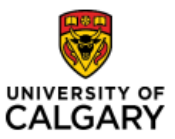

## Finance Fluid Icons Quick Reference Guide

#### Effective Date: January 21, 2023

## Finance Fluid Icons

| Purpose:  | This quick reference guide shows you what the various icons are used for in the new PeopleSoft Fluid user interface.                        |
|-----------|----------------------------------------------------------------------------------------------------|
|           | PeopleSoft has moved away from the classic cascading menu and all modules will appear in Fluid format, just like HCM (i.e., the HR Module). |
| Audience: | All University of Calgary users that use PeopleSoft FSCM (Finance and Supply Chain Management) to complete their daily tasks.               |

There are many Icons found on the Fluid page and we will review what each does here.

Navigate to the Employee Self Service home page (my.ucalgary.ca -> All about me -> My info -> Employee Self Service).

On Left hand side there is a <u>Home Page Selector</u>. Click on the drop-down arrow to see which Homepages you can access; this will vary based on the security access you have been granted.

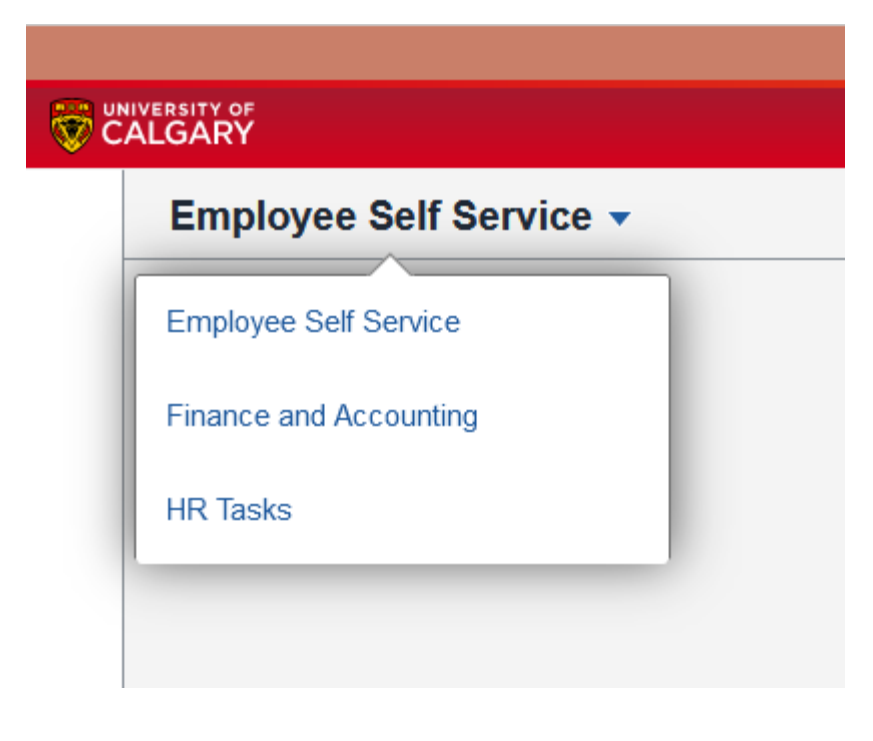

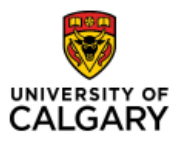

## Finance Fluid Icons Quick Reference Guide

### On left hand side of the page there are two icons:

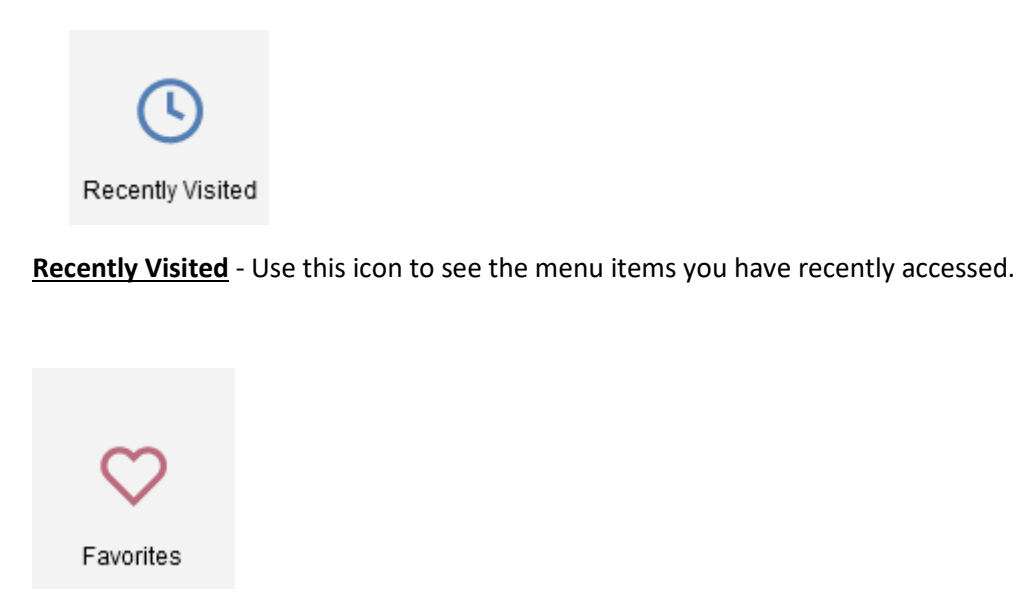

**Favorites** - This icon is used to access the Favorites you have saved. Please note any Favorite that you currently have saved in the Classic menu will appear when you use the new Fluid User Interface.

On the top right of your screen, you will see three icons.

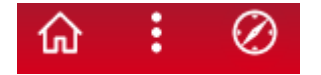

Here is what each can do for you:

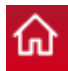

Home Icon - This will return you to the default Homepage which is typically the Employee Self Service Home Page.

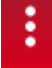

Kabob Icon - This allows you to access additional functions.

Questions? UService

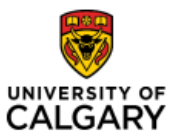

## Quick Reference Guide

Please Note: The Kabob will display different choices depending on what page you are on. If you are on a Homepage, these choices will show:

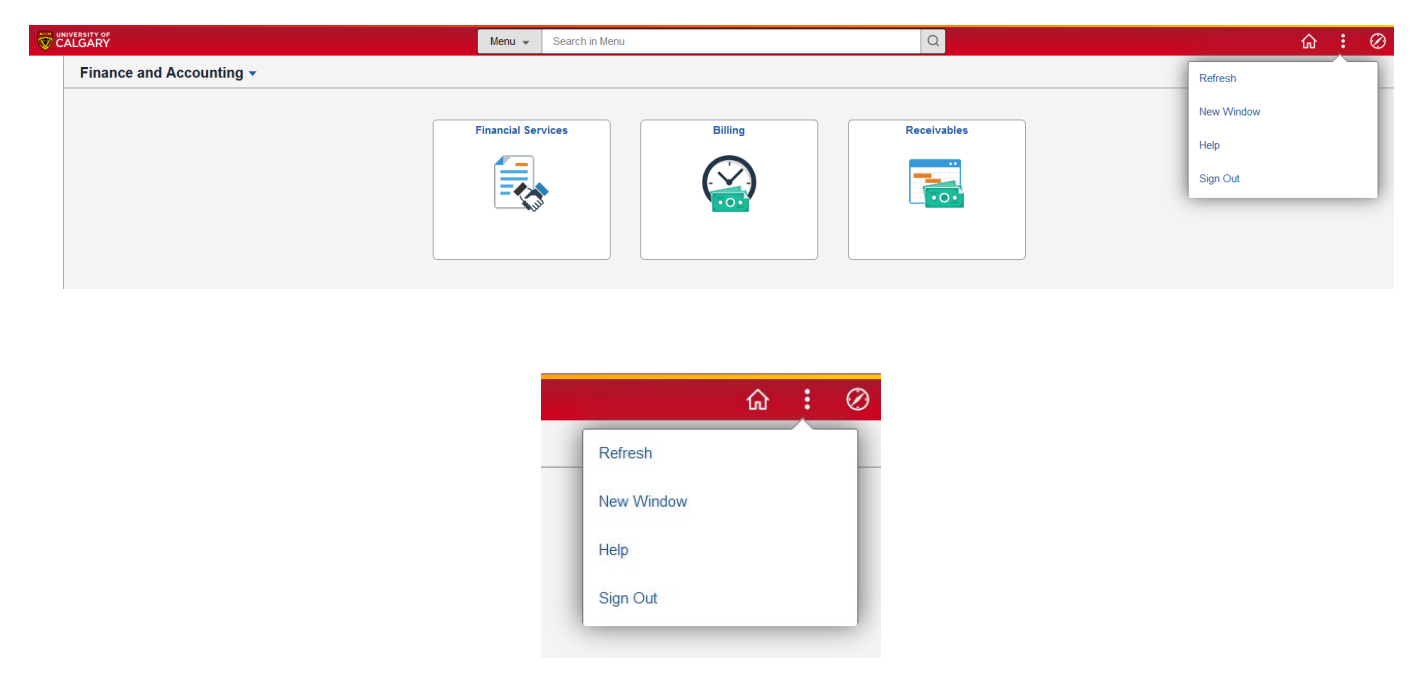

If you are in a Navigation Collection you will see these choices:

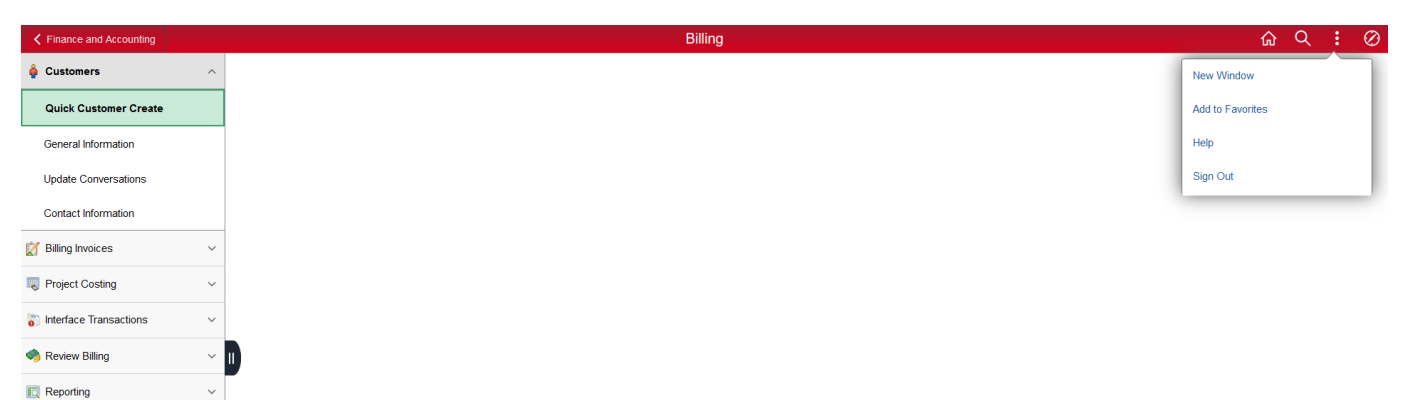

The magnifying glass will only show when in the Navigation Collection. It will open the Search Box.

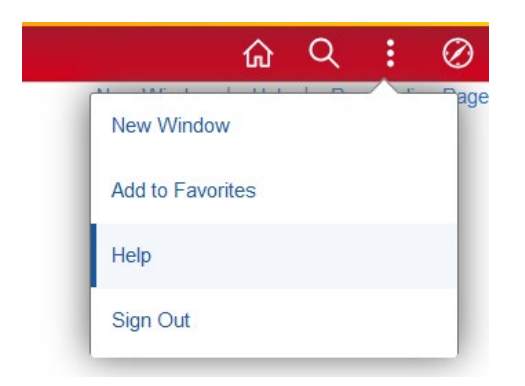

Questions? UService

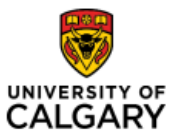

## Quick Reference Guide

In that Search Box, selecting Help will take you to the Training and Development page – Finance Admin Tasks, which will provide you additional information if required.

| ← → C @ |                                                                                                    | ·····                                                                                                    |                                         |                    |  |  |
|---------|----------------------------------------------------------------------------------------------------|----------------------------------------------------------------------------------------------------|-----------------------------------------|--------------------|--|--|
|         |                                                                                                    |                                                                                                    | Search UCalgary                         | a 🗸                |  |  |
|         | HUMAN RESOURCES                                                                                                    |                                                                                                    |                                         |                    |  |  |
|         | Benefits & Pension 🗸 Work & Comp                                                                                                    | pensation V Learning & Development V                                                                                                    | Hiring & Managing 💙 Campus Culture 👻 We | ellness 👻 About Us |  |  |
|         | Finance Adr                                                                                                    | min Tasks                                                                                                    |                                         |                    |  |  |
|         |                                                                                                    |                                                                                                    |                                         |                    |  |  |
|         | Finance Admin Ta<br>These resources from Training and De                                                                                                    | ISKS with Training and<br>velopment will support you through finance pro                                                                                                    | Development<br>resses.                  |                    |  |  |
|         | Finance Admin Ta<br>These resources from Training and De<br>In This Section                                                                                                    | ISKS with Training and                                                                                                    | Development<br>resses                   |                    |  |  |
|         | Finance Admin Ta<br>These resources from Training and De<br>In This Section<br>Expense                                                                                             | ISKS with Training and<br>webpenett will support you through finance pro                                                                                                    | Development<br>resses                   |                    |  |  |
|         | Finance Admin Ta<br>Trese resources from Training and De<br>In This Section<br>Expanse<br>Cash Advances                                                                            | ISKS with Training and<br>wetopment will support you through finance pro<br>Suppliers (individuel/Business).<br>Accounts Receivable (Cesh & Billing).                                                      | Development<br>resses                   |                    |  |  |
|         | Finance Admin Ta<br>Trese resources from Training and De<br>In This Section<br>Expanse<br>Cash Advances<br>Purchasing Regulation, ePro                                             | ISKS with Training and<br>wetopment will support you through finance pro<br>Suppliers (individual/Business)<br>Accounts Receivable (Cash & Billing)<br>Approving Financial Transactions                    | Development                             |                    |  |  |
|         | Finance Admin Ta<br>These resources from Training and De<br>In This Section<br>Expanse<br>Cash Advances,<br>Purchasing Regulation, ePro<br>Peyment Processing, Roger Call<br>Phore | Sks with Training and<br>welepment will support you through finance pro<br>Suppliers (Individual/Business),<br>Accounts Receivable (Cash & Billing),<br>Approving Financial Transactions<br>Kofax Scenning | Development<br>                         |                    |  |  |

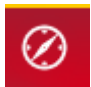

Compass Icon- This icon allows you to access the Nav Bar.

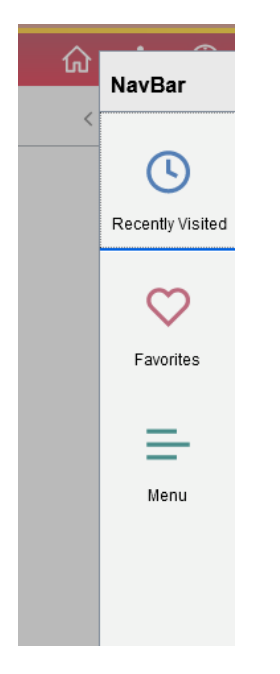

Here you can access Recently Visited, Favourites and the Menu.

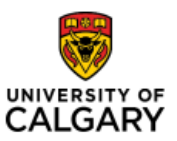

## Finance Fluid Icons Quick Reference Guide

#### **Opening a New Window**

If you are in a Navigation Collection and want a new window to be opened there are two options:

- 1. At the top of the page, you can click <u>New Window.</u>
- A This will open a new window for you, however, please note that you will no longer have the Navigation Collection on the left side of your screen.

In the New Window, your Kabob action list changes.

| ⊎ ≡ UofC PS Environments × ♥ MyUCalgary - Staff × ♥ Quick Customer Create × ♥ Quick Customer Create × +                       |                |          |       | $\sim$    |
|----------------------------------------------------------------------------------------------------|----------------|----------|-------|-----------|
| < -> C 🙆 C A == https://sidev1.my.usdgamy.ca/psp/bdev1_11/EMPLOYEE/ERP/r/MAINTAIN_CUSTOMERS.QUICK_CUST_CREATE.GBL?Backbonav=1 | ☆              | $\odot$  | ii\ 🗊 | Ξ         |
| Test Environment: FSDEV1 High                                                                                                 |                |          |       |           |
| Quick Customer Create                                                                                                    |                | <u>ଲ</u> |       | $\otimes$ |
| Customer Search                                                                                                    | Add To Favorit | es       |       | e Page    |
| SetID SHARE Q                                                                                                    | Sign Out       |          |       |           |

▲ If you are done with this window but have more tasks to complete - DO NOT click Sign out (under your Kabob) or you will be signed out of PeopleSoft. Instead, to close this new window, simply close the tab.

| <u>File Edit View History B</u> ookmarks       | bols <u>H</u> elp                                                                                          |
|------------------------------------------------|----------------------------------------------------------------------------------------------------|
| 🗉 🗮 UofC PS Environments                       | × 🕏 MyUCalgary - Staff × 🕏 Quick Customer Create × 🕏 Quick Customer Create +                               |
| $\leftarrow$ $\rightarrow$ C $\textcircled{a}$ | C A 🔤 https://fsdev1.my.ucalgary.ca/psp/fsdev1_11/EMPLOYEE/ERP/c/MAINTAIN_CUSTOMERS.QUICKT_CREATE.GBL?&ski |
|                                                | Test Environment. SDEV1 Hide                                                                               |
|                                                | Quick Customer Create                                                                                      |
|                                                |                                                                                                    |
| Customer Search                                |                                                                                                    |
| Customer Search                                |                                                                                                    |

2. You can also open a New Window using the link in the Kabob.

Using this link, a New Window will open but maintain the Navigation Collection on the left side of your screen.

| Eile Edit View Higtory Bookmarks Tool | s <u>H</u> elp                                                  |                                                                               |                                                                  |                        |
|---------------------------------------|-----------------------------------------------------------------|-------------------------------------------------------------------------------|------------------------------------------------------------------|------------------------|
| UofC PS Environments                  | 🗙 🦁 MyUCalgary - Staff 🛛 🗙 🏮 Quick C                            | Customer Create × PQuick Customer Create × +                                  |                                                                  | ~                      |
| $\leftarrow \rightarrow$ C C          | O A ē <sup>a</sup> https://fsdev1.my. <b>ucalgary.ca</b> /psc/f | fsdev1_12/EMPLOYEE/ERP/c/NUI_FRAMEWORK.PT_AGSTARTPAGE_NUI.GBL?CONTEXTIDPARAMS | =TEMPLATE_ID%3aPTPPNAVCOL&scname=EP_BILLING&PanelCollapsible = 🟠 | ⊘ III\ ED =            |
|                                       |                                                                 | Test Environment: FSDEV1 Hide                                                 |                                                                  |                        |
|                                       |                                                                 | Billing                                                                       |                                                                  | ଜ ୍ : ⊘                |
| 🍦 Customers                           | ~                                                               |                                                                               | New Window                                                       | Help   Personalize Pag |
|                                       | Customer Search                                                 |                                                                               |                                                                  |                        |
| Quick Customer Create                 | SetID                                                           | SHARE Q                                                                       |                                                                  |                        |
| General Information                   | Contact Name                                                    |                                                                               |                                                                  |                        |
| Update Conversations                  | User ID                                                         |                                                                               |                                                                  |                        |
| Contact Information                   | Email ID                                                        |                                                                               |                                                                  |                        |
| Pilling Invoices                      | Contact Telephone                                               |                                                                               |                                                                  |                        |
| C Dining involces                     | Credit Card Number                                              |                                                                               |                                                                  |                        |
| Roject Costing                        | V Customer Name                                                 |                                                                               |                                                                  |                        |
| interface Transactions                | Customer ID                                                     |                                                                               |                                                                  |                        |
| 🧠 Review Billing                      | ✓ II Customer Phone                                             |                                                                               |                                                                  |                        |
| Reporting                             | Country                                                         | ٩                                                                             |                                                                  |                        |
|                                       | Address 1                                                       |                                                                               |                                                                  |                        |
|                                       | Address 2                                                       |                                                                               |                                                                  |                        |
|                                       | City                                                            |                                                                               |                                                                  |                        |
|                                       | Province                                                        |                                                                               |                                                                  |                        |

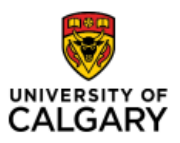

# Finance Fluid Icons

# Quick Reference Guide

#### To close this new window, simply close the tab.

| $\leftarrow \rightarrow$ C $\textcircled{a}$ | O A ē <sup>∞</sup> https://fsc | dev1.my. <b>ucalgary.ca</b> /psp/fsdev1_11/EMF |                                   | REATE.GBL?&skip  |
|----------------------------------------------|--------------------------------|------------------------------------------------|-----------------------------------|------------------|
|                                              |                                |                                                | Test Environment: <sup>-</sup> SI | DEV1 <u>Hide</u> |
|                                              |                                |                                                | Quick Custom                      | Create           |

#### Home Page Name

On the left-hand side of your screen, if you see a Home Page name preceded by a back arrow, clicking this will take you back to that Home Page eg. Finance and Accounting.

| File Edit View History Bookmarks Tools h                                                                                                    | in .                                                                                                    |                     |             |
|----------------------------------------------------------------------------------------------------|----------------------------------------------------------------------------------------------------|---------------------|-------------|
| Image: International state         Image: International state         Image: International state <t< th=""><th>▼<br/>MyUCalgary - Staff X      Quick Customer Create X +</th><th>-</th><th>~</th></t<> | ▼<br>MyUCalgary - Staff X      Quick Customer Create X +                                                                                                    | -                   | ~           |
| $\leftarrow$ $\rightarrow$ C $\textcircled{a}$                                                                                                    | 🖞 🖶 🛤 https://sidev1.my.ucalgary.ca/psc/bdev1/EMPLOYEE/ERP/c/NUL_FRAMEWORK/FT_AGSTARTPAGE_NULGBLICONTEXTIDPARAMS=TEMPLATE_ID%3aPTPPNAVCOL&cname=EP_BILLING&PanelCollapsible=Y6: 🏠 | ⊗ lii\              | . =         |
|                                                                                                    | Test Environment: FSDEV1 Hide                                                                                                    |                     |             |
| Finance and Accounting                                                                                                    | Billing                                                                                                    | <u>ଲ</u>            | Ø           |
| 🍦 Customers                                                                                                    | New Winc                                                                                                    | low   Help   Person | nalize Page |
| Quick Customer Create                                                                                                    | Customer Search SettD [SHARE Q.]                                                                                                    |                     |             |
|                                                                                                    |                                                                                                    |                     |             |